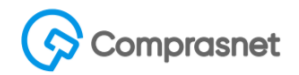

## Passo a Passo - Dispensa SRP (Lei 13.979/2020 - COVID-19)

### Informações importantes:

- Para as compras em que a UASG gerenciadora for enviar para publicação o sistema somente permite a emissão do empenho dela e das partícipes após a devida publicação no DOU.

- Para as compras que forem somente divulgadas (encerradas) ao término da divulgação o sistema não permitirá alteração, nem exclusão pela UASG gerenciadora da compra. E será possível a emissão de empenho de imediato.

- Não será possível nenhum tipo de evento à Dispensa SRP.

- Não será possível realizar a sub rogação de Dispensa SRP.

#### Inclusão de Dispensa de Licitação por Registro de Preços

Usuário do sistema SIASG acessa ao Sistema, via portal de Compras Governamentais - <u>https://www.comprasgovernamentais.gov.br/</u>, em Serviço do Governo – Siasgnet – Divulgação de Compras – Dispensa de Licitação.

Faz a inclusão da Dispensa de Licitação e ao selecionar a opção Lei nº 13.979 (Emergência Coronavírus) no campo Lei, o sistema apresentará o campo característica que deverá ser assinalado a opção Registro de Preços (SRP).

Preenche os demais campos da compra Dispensa de Licitação. Ressaltando que as tratativas de <u>manifestação dos partícipes não serão operacionalizadas no sistema</u>, ou seja, deverá ser contactado diretamente com o órgão gerenciador.

| SIASG<br>SIASG<br>Net Sistema Integrado de<br>Administração de<br>Serviços Gerais                                                                                                    | Divulgação o                                                                                  | le Comp                                                                                | ras                                                        | Ministéri<br>Econo | o da<br>omia |
|----------------------------------------------------------------------------------------------------|-----------------------------------------------------------------------------------------------|----------------------------------------------------------------------------------------|------------------------------------------------------------|--------------------|--------------|
| Licitação Dispensa/Inexigibilidade                                                                                                    | Pedido de Cotação                                                                             | Eventos                                                                                | Sub-rogação                                                | Apoio              | Sair         |
| Ambiente: TREINAMENTO                                                                                                    | Incluir Dispensa/Ine                                                                          | xigibilidade                                                                           |                                                            | 05/05/2            | 020 11:48:28 |
| Órgão<br>20113 - MINISTERIO DO PLANEJAMENTO,ORCAM<br><sup>®</sup> Modalidade de Compra<br><sup>®</sup> Modalidade de Compra<br><sup>®</sup> Nº da Compr<br>Dispensa de Licitação<br><sup>®</sup> Artigo<br>Arti 4º ▼<br>Percentual de enquadramento da instituição<br><sup>®</sup> Nº do Processo<br><sup>®</sup> Valor Total di | UASG<br>MENTO E GESTAO 20099<br>a *Ano da Compra<br>83 2020 V<br>10 %<br>a Compra (RS) * Quan | de Atuação<br>9 - MINISTÉRIO DA<br>* Lei<br>Lei nº 13.9<br>* Caracteris<br>Registro di | ECONOMIA<br>79 (Emergência Coror<br>titea<br>e Preco (SRP) | navírus)           |              |
| * Objeto                                                                                                    |                                                                                               |                                                                                        |                                                            |                    |              |
| 500 Caracteres Disponíveis<br>* Fundamento Legal                                                                                                    |                                                                                               |                                                                                        |                                                            |                    |              |
| Art. 4º da Lei nº 13.979 de 06/02/2020.<br>100 Caracteres Disponíveis<br>* Justificativa da Compra sem Licitação                                                                                                    |                                                                                               |                                                                                        |                                                            |                    |              |
| 126 Caracteres Disponíveis                                                                                                    |                                                                                               |                                                                                        |                                                            |                    |              |
| CPF do Responsável     CPF do Responsável                                                                                                    |                                                                                               |                                                                                        | * Função                                                   |                    |              |
| Ratificação da Compra<br>Data da Ratificação                                                                                                    |                                                                                               |                                                                                        |                                                            |                    | •            |

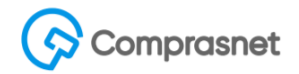

#### Inclusão de itens e partícipes de Dispensa por Registro de Preços

Ao concluir a inclusão da Dispensa, clique no botão "item" e posteriormente na opção "incluir item" e preenche os dados obrigatórios.

Ressaltamos que somente após a inclusão do item é possível a inclusão de UASGs participantes do item da compra.

| Lionaya                                                                                            | 0 C                                                                                                    | ispensa/inexigibilidade                                                                                                    | Pedido de C    | otação Eve                   | entos Sub-rogaçã                                             | o Apoio                                         | Sa                             |  |  |
|----------------------------------------------------------------------------------------------------|----------------------------------------------------------------------------------------------------|----------------------------------------------------------------------------------------------------|----------------|------------------------------|--------------------------------------------------------------|-------------------------------------------------|--------------------------------|--|--|
| iente: <u>TRE</u>                                                                                  | INAMENTO                                                                                                    |                                                                                                    | Itens          | da Dispensa                  |                                                              | 0                                               | 5/05/2020 13                   |  |  |
| gão<br>113 - MI                                                                                    |                                                                                                    |                                                                                                    | IENTO E GESTAO | UASG Responsá                | IVEI                                                         |                                                 |                                |  |  |
| dalidade<br>spensa d                                                                               | dalidade de Compra Nº da Compra Lei Artigo Cotação Eletrônica<br>pensa de Licitação 00083/2020 Lei nº 13.979 Art. 4º Não |                                                                                                    |                |                              |                                                              |                                                 |                                |  |  |
|                                                                                                    |                                                                                                    |                                                                                                    | Car            | acterística                  |                                                              |                                                 |                                |  |  |
|                                                                                                    | de enquadra                                                                                                    | amento da instituição                                                                                                    | 10 %           | vistro do Propo (S           |                                                              |                                                 |                                |  |  |
| ercentual                                                                                          | ee enquation                                                                                                    | ,                                                                                                    | Reg            | Jistro de Freço (S           |                                                              |                                                 |                                |  |  |
| uantidade                                                                                          | de Itens                                                                                                    | Total de Itens Incluídos                                                                                                    | - Kel          | isto de Fieço (3             |                                                              |                                                 |                                |  |  |
| ercentual<br>uantidade                                                                             | de Itens                                                                                                    | Total de Itens Incluídos                                                                                                    |                | jisho de Freço (o            |                                                              |                                                 |                                |  |  |
| uantidade                                                                                          | de Itens<br>2                                                                                                    | Total de Itens Incluídos                                                                                                    |                | ISTO DE FIEÇO (S             |                                                              |                                                 |                                |  |  |
| ercentual<br>uantidade<br>Filtro<br>1º do Item                                                     | de Itens<br>2<br>Descriç                                                                                                 | Total de Itens Incluídos<br>2<br>ão do Item                                                                                                    |                | JISTO DE FIEÇO (S            |                                                              |                                                 |                                |  |  |
| uantidade<br>Filtro                                                                                | de Itens<br>2<br>Descriç                                                                                                 | Total de Itens Incluídos<br>2<br>ão do Item                                                                                                    |                | Jisio de Freço (S            |                                                              |                                                 |                                |  |  |
| ercentual<br>uantidade<br>Filtro<br>Iº do Item<br>Pesquis                                          | de Itens<br>2<br>Descriç                                                                                                 | Total de Itens Incluídos<br>2<br>ão do Item                                                                                                    |                | Jisio de Freço (S            |                                                              |                                                 |                                |  |  |
| riltro<br>l <sup>e</sup> do Item                                                                   | de Itens<br>2<br>Descriç<br>ar Lim                                                                                       | Total de Itens Incluídos<br>2<br>ão do Item<br>par                                                                                                    |                | Jisho de Freço (S            |                                                              |                                                 |                                |  |  |
| eroentual<br>uantidade<br>Filtro<br>Iº do Item<br>Pesquis<br>Nº do<br>Item                         | Descriç                                                                                                    | Total de Itens Incluídos<br>2<br>ão do Item<br>par                                                                                                    |                | Quantidade                   | Unidade de<br>Fornecimento                                   | Valor Total<br>(R\$)                            | Ação                           |  |  |
| ercentual<br>uantidade<br>° do Item<br>Pesquis<br>N° do<br>Item<br>1                               | Descriç<br>Descriç<br>ar Lim<br>Tipo de<br>Item (*)                                                                      | Total de Itens Incluídos<br>2<br>ão do Item<br>par<br>486975 - Material hospitalar                                                                             |                | Quantidade                   | Unidade de<br>Fornecimento<br>Rolo 50,00 M                   | Valor Total<br>(R\$)<br>50.000,00               | Ação<br>Selecione              |  |  |
| Filtro<br>Pesquis<br>N° do<br>Item<br>1<br>2                                                       | Descriç<br>Descriç<br>ar Lim<br>Tipo de<br>Item (*)<br>M                                                                 | Total de Itens Incluídos<br>2<br>ão do Item<br>par<br>486975 - Material hospitalar<br>436582 - Peça , componente<br>hospitalar                                 | a equipamento  | Quantidade<br>1.000<br>1.000 | Unidade de<br>Fornecimento<br>Rolo 50,00 M<br>Caixa 10,00 UN | Valor Total<br>(R\$)<br>50.000,00<br>100.000,00 | Ação<br>Selecione<br>Selecione |  |  |
| Proentual<br>uantidade<br>Filtro<br>° do Item<br>Pesquis<br>N° do<br>Item<br>1<br>2<br>registros e | a de Itens 2 Desoriç ar Lim Tipo de Item (*) M M ncontrados, d                                                           | Total de Itens Incluídos<br>2<br>ão do Item<br>par<br>406975 - Material hospitalar<br>436582 - Peça , componente<br>hospitalar<br>exibindo todos os registros. | a equipamento  | Quantidade<br>1.000<br>1.000 | Unidade de<br>Fornecimento<br>Rolo 50,00 M<br>Caixa 10,00 UN | Valor Total<br>(R\$)<br>50.000.00<br>100.000,00 | Ação<br>Selecione<br>Selecione |  |  |

Após o término da entrada do item da Dispensa SRP selecione o item para que o sistema então apresente a opção para realizar a inclusão das UASG participantes da compra SRP.

# Comprasnet

No item selecionado, clique na opção "incluir participantes" onde o sistema exigirá que o usuário informe os campos "Nº da UASG" e a quantidade do partícipe, conforme tela abaixo.

| Sistema Integrado de<br>Administração de<br>Serviços Gerais | Divulgação d                           | e Compras              | Ministério da<br>Economia |
|-------------------------------------------------------------|----------------------------------------|------------------------|---------------------------|
| Licitação Dispensa/Inexigibilidade                          | Pedido de Cotação                      | Eventos Sub-           | rogação Apoio Sair        |
| Ambiente: TREINAMENTO                                       | Manter Participante do Ite             | em da Licitação        | 05/05/2020 13:39:28       |
| Ô                                                           |                                        |                        | A                         |
| 20113 - MINISTERIO DO PLANEJAMENTO, ORCA                    | AMENTO E GESTAO 200999                 | - MINISTÉRIO DA ECONO  | AIMA                      |
| Modalidade de Compra Nº da Com                              | pra Lei                                | Artigo                 | Cotação Eletrônica        |
| Dispensa de Licitação 0008                                  | 83/2020 Lei nº 13.979                  | Art. 4º                | Não                       |
| Percentual de enquadramento da instituição                  | 10 % Característica<br>Registro de Pre | eço (S                 |                           |
| Quantidade de Itens Total de Itens Incluídos 2 1            |                                        |                        |                           |
| Nº do Item * Tipo de Item Item                              | * Descrição do Item                    |                        |                           |
| 1 Material 466975                                           | Material hospitalar                    |                        |                           |
| Rolo 50,00 M                                                |                                        |                        |                           |
| Descrição Detalhada                                         |                                        |                        |                           |
| Material hospitalar, tipo: clipe, aplica                    | ação: nasal, para máscara, o           | componentes: plástico, | esterilidade : uso único  |
| 1248 Caracteres Disponíveis                                 |                                        |                        |                           |
| Item Sustentävel                                            |                                        |                        |                           |
| * Quantidade                                                | * Valor Total (R\$)                    | 0                      |                           |
| Formation                                                   | 1.000,0                                |                        |                           |
| * Marca                                                     | Fabricante                             |                        |                           |
| POP                                                         |                                        |                        |                           |
| Tipo Fornecedor CPF/CNPJ                                    | Nome/Razão S                           | ocial                  |                           |
| Pessoa Juridica 00.000.000                                  | 0/0001-91 PHJUIPBV PJ                  | M VJERSBXHG            |                           |
|                                                             |                                        |                        |                           |
| Participantes                                               |                                        |                        |                           |
|                                                             |                                        |                        | a                         |
|                                                             |                                        |                        |                           |
| * Quantidade                                                |                                        |                        |                           |
| ****                                                        |                                        |                        |                           |
| Salvar Participante Novo Participante                       | Excluir Participante                   |                        |                           |
|                                                             | Participantes                          |                        | ·                         |
| Data da build: 05-05-2020 10:45:04                          | Salução 🌌                              | ERPRO                  | Baseline: SIASGnet-07.10  |

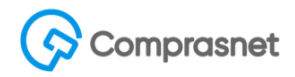

Após a inclusão do partícipe e a quantidade, apresenta-se o valor total a ser contratado considerando o **valor unitário** do item informada pela UASG gerenciadora da compra.

| SIASG<br>SIASG<br>Net Serviços Gerais                                                           | gação de                           | Comp                                                                                                    | ras Mir           | nistério da<br><b>conomia</b> |
|-------------------------------------------------------------------------------------------------|------------------------------------|----------------------------------------------------------------------------------------------------|-------------------|-------------------------------|
| Licitação Dispensa/Inexigibilidade Pedi                                                         | do de Cotação                      | Eventos                                                                                                    | Sub-rogação Apoi  | io Sair                       |
| biente: TREINAMENTO Manter Par                                                                  | ticipante do Ite                   | m da Licitaçã                                                                                                    | io                | 05/05/2020 13:46              |
| Percentual de enquadramento da instituição 10 %<br>Quantidade de Itens Total de Itens Incluídos | Característica<br>Registro de Prec | 90 (S                                                                                                    |                   |                               |
| № do Item * Tipo de Item trans                                                                  | o Item                             |                                                                                                    |                   |                               |
| 1 Material 466975 Material hosp                                                                 | italar                             |                                                                                                    |                   |                               |
| Unidade de Fornecimento                                                                         |                                    |                                                                                                    |                   |                               |
| Rolo 50,00 M                                                                                    |                                    |                                                                                                    |                   |                               |
| 1248 Caracteres Disponíveis                                                                     |                                    |                                                                                                    |                   | 11                            |
| 🛛 Item Sustentável 🕕                                                                            |                                    |                                                                                                    |                   |                               |
| Quantidade * Valor                                                                              | Total (R\$)                        |                                                                                                    |                   |                               |
| 100                                                                                             | 1.000,00                           |                                                                                                    |                   |                               |
| * Marca POP Tino Formededor CPE/CNP L                                                           | Fabricante                         | vial                                                                                                    |                   |                               |
| Pessoa Jurídica 00.000.000/0001-91                                                              | PHJUIPBV PJM                       | VJERSBXHG                                                                                                    |                   |                               |
| Destisionation                                                                                  |                                    |                                                                                                    |                   |                               |
| * Nº da UASG * UASG                                                                             |                                    |                                                                                                    |                   |                               |
|                                                                                                 |                                    |                                                                                                    | Q                 |                               |
| * Quantidade                                                                                    | Participanta                       |                                                                                                    |                   | 15 D.2 2 2 2 4                |
| Salvar Faricipante Novo Faricipante Excluir f                                                   | anticipante                        | and the second                                                                                                   | NUMBER OF COMPANY | 4.169.577                     |
| 118.50                                                                                          | Participantes                      | idade                                                                                                    | Valor Total (P\$) | Acão                          |
| 154040 - FUNDAÇÃO UNIVERSIDADE DE BRASÍLIA - FUB                                                | 10                                 | 0                                                                                                    | 1.000.00          | Selecione                     |
| 306030 - SERPRO - SEDE BRASILIA                                                                 | 10                                 | 0                                                                                                    | 1.000,00          | Selecione                     |
| Item Anterior Ir p.                                                                             | ara o Item: 1                      | Ir                                                                                                    | Próximo Item      | 1                             |
|                                                                                                 | Dispensa   Itens                   |                                                                                                    |                   |                               |
| (*) Camp                                                                                        | o de preenchimento                 | obrigatório                                                                                                    |                   |                               |
| ( ) Califie                                                                                     |                                    | and the second second second second second second second second second second second second second second second |                   |                               |

Ao concluir o registro - ação "encerrar compra" ou "publicar compra" - o sistema automaticamente criará na UASG partícipe a compra decorrente da Dispensa SRP, com uma numeração sequencial na UASG acima de 90000.

Destacamos que esta ação <u>não</u> poderá ser desfeita, pois como informado anteriormente, o sistema gera uma compra nas UASGs informadas, isto implica que a UASG gerenciadora não terá mais controle sobre as compras geradas e portanto não podem ser excluídas.

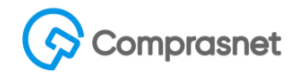

### Consulta da Dispensa SRP a partir da Gerenciadora.

Para consultar uma Dispensa SRP, o usuário deve selecionar a opção consulta Dispensa/Inexigibilidade e informará a UASG e o Nº da compra.

| <u>S</u> SI/      | ASG<br>Administração de<br>Serviços Gerais                                               | Divulgaç    | ao de    | Comp    | ras         | Ministé<br>Econ | rio da<br>Iomia |
|-------------------|------------------------------------------------------------------------------------------|-------------|----------|---------|-------------|-----------------|-----------------|
| Licitação         | Dispensa/Inexigibilidade                                                                 | Pedido de C | otação   | Eventos | Sub-rogação | Ароіо           | Sair            |
| Ambiente: TREINAM | REINAN<br>Alterar/Excluir Dispensa/Inexigibilidade<br>Consultar Dispensa/Inexigibilidade |             | io de Co | mpras   |             | 19/05           | 5/2020 14:41:35 |
|                   | Incluir UASG por Adesão                                                                  |             |          |         |             |                 |                 |
|                   |                                                                                          |             |          |         |             |                 |                 |
|                   |                                                                                          |             |          |         |             |                 |                 |

Após os parâmetros informados, o sistema exibe as compras e destacamos a característica SRP Gerenciadora ou SRP Participante ou SRP Carona, conforme tela abaixo:

| Licitação               | Dispensa/Inexig                  | ibilidade          | Pedido         | de Cotação Ev                                               | entos Sub-r                           | ogação Apoio                                       | Sair             |
|-------------------------|----------------------------------|--------------------|----------------|-------------------------------------------------------------|---------------------------------------|----------------------------------------------------|------------------|
| Ambiente: TREINAMENT    | 2                                |                    | Pesquisar      | Dispensa/Inexigib                                           | ilidade                               | 1                                                  | 1/05/2020 11:35: |
| 20113 - MINISTERIO      | DO PLANEJAMENT                   | O,ORCAMENT         | D E GESTAO     | 200999 - MINIS                                              | tério da economi                      | A                                                  |                  |
| * № da UASG             | * UASG                           |                    |                |                                                             |                                       |                                                    |                  |
| 200999 🔾                | MINISTÉRIO D                     | A ECONOMIA         |                |                                                             | Q                                     |                                                    |                  |
| Nº da Compra            | * Ano da Compra<br>2020          |                    |                |                                                             |                                       |                                                    |                  |
| Modalidade de Com       | pra                              | Situação da        | a Compra       | Período da Publ                                             | icação ou Encerran                    | nento da Compra                                    |                  |
| Dispensa de Lici        | itação                           | Revoga             | ada            | Data Inicial                                                | -                                     | Data Final                                         |                  |
| Inexigibilidade de      | e Licitação                      | Anulad             | а              |                                                             |                                       | <b></b>                                            |                  |
| Pesquisar Li            | mpar                             |                    |                |                                                             |                                       |                                                    |                  |
| UASG Modal<br>Origem Co | lidade de<br>ompra               | racterística       | № da<br>Compra | Objeto                                                      | Situação Atual<br>da Compra           | Data da Publicação ou<br>Encerramento da<br>Compra | Ação             |
| 200999 Licitaçã<br>Hipo | ensa de<br>ăo (Outras<br>óteses) | SRP<br>erenciadora | 00333/2020     | Aquisição para fins de<br>combate ao Covid-19 -<br>333/2020 | Dispensa de<br>Licitação<br>Encerrada | 11/05/2020 às 11:30                                | Visualizar       |
| Um registro encontrado  | • <b>4 = =</b>                   | **                 |                |                                                             |                                       |                                                    |                  |

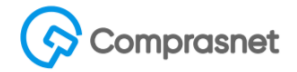

Ao visualizar uma Dispensa através de uma compra gerenciadora, é possível obter a relação de UASGs participantes e UASGs por adesão.

Frisamos que esta informação só está disponível após o encerramento ou publicação das mesmas.

| S                                                                                       | SIASG<br>Net                                   | a Integrado de<br>istração de<br>os Gerais | Divul           | gação de C                                                  | Compras                               | Mini                                               | stério da<br>conomia |  |  |
|-----------------------------------------------------------------------------------------|------------------------------------------------|--------------------------------------------|-----------------|-------------------------------------------------------------|---------------------------------------|----------------------------------------------------|----------------------|--|--|
| Licitaç                                                                                 | ão Dispensa/Ir                                 | exigibilidade                              | Pedic           | do de Cotação 🛛 🛛                                           | Eventos Sub-                          | rogação Apoio                                      | Sai                  |  |  |
| piente: <u>TR</u>                                                                       | <u>EINAMENTO</u>                               |                                            | v               | /isualizar Dispensa                                         | 1                                     |                                                    | 19/05/2020 14:       |  |  |
| Justific                                                                                | ativa da Compra sem                            | Licitação 33                               | 33/2020         |                                                             |                                       |                                                    |                      |  |  |
| Reconhe                                                                                 | ecimento da Compra —                           |                                            |                 |                                                             |                                       |                                                    | //                   |  |  |
| Data do                                                                                 | Reconhecimento                                 |                                            |                 |                                                             |                                       |                                                    |                      |  |  |
| 07/04/2                                                                                 | 020                                            |                                            |                 |                                                             |                                       | _                                                  |                      |  |  |
| CPF do Responsável Nome Função<br>170 463 943-34 JELED BBRXSOYCE CYDIEVVMX Coordenadora |                                                |                                            |                 |                                                             |                                       |                                                    |                      |  |  |
| 17                                                                                      | 0.400.040-04                                   | JELI D DDRAS                               |                 |                                                             | 000                                   | Idenadora                                          |                      |  |  |
| Informaç                                                                                | ções Adicionais da Com                         | pra —                                      |                 |                                                             |                                       |                                                    |                      |  |  |
| Data/Hor                                                                                | a do Encerramento                              |                                            |                 | CPF do Respo                                                | onsável pelo Encerra                  | imento                                             |                      |  |  |
| 11/03/20                                                                                | 20 as 11.50                                    |                                            |                 | 504.407.                                                    | 201-70                                |                                                    |                      |  |  |
| Participa                                                                               | antes                                          |                                            |                 |                                                             |                                       | Data da Publicação ou                              |                      |  |  |
| UASG<br>Origem                                                                          | Modalidade de<br>Compra                        | Característica                             | Nº da<br>Compra | Objeto                                                      | Situação Atual<br>da Compra           | Encerramento da<br>Compra                          | Ação                 |  |  |
| 154040                                                                                  | Dispensa de<br>Licitação (Outras<br>Hipóteses) | SRP<br>Participante                        | 90009/2020      | Aquisição para fins de<br>combate ao Covid-19 -<br>333/2020 | Dispensa de<br>Licitação<br>Encerrada | 11/05/2020 às 11:30                                | <u>Visualizar</u>    |  |  |
| 201013                                                                                  | Dispensa de<br>Licitação (Outras<br>Hipóteses) | SRP<br>Participante                        | 90021/2020      | Aquisição para fins de<br>combate ao Covid-19 -<br>333/2020 | Dispensa de<br>Licitação<br>Encerrada | 11/05/2020 às 11:30                                | <u>Visualizar</u>    |  |  |
| 250005                                                                                  | Dispensa de<br>Licitação (Outras<br>Hipóteses) | SRP<br>Participante                        | 90008/2020      | Aquisição para fins de<br>combate ao Covid-19 -<br>333/2020 | Dispensa de<br>Licitação<br>Encerrada | 11/05/2020 às 11:30                                | <u>Visualizar</u>    |  |  |
| 8 registro                                                                              | os encontrados, exibindo                       | o todos os registr                         | 0S.             |                                                             |                                       |                                                    |                      |  |  |
| Adesões                                                                                 | s                                              |                                            |                 |                                                             |                                       |                                                    |                      |  |  |
| UA SG<br>Origem                                                                         | Modalidade de<br>Compra                        | Característica                             | Nº da<br>Compra | Objeto                                                      | Situação Atual<br>da Compra           | Data da Publicação ou<br>Encerramento da<br>Compra | Ação                 |  |  |
| 153057                                                                                  | Dispensa de Licitação<br>(Outras Hipóteses)    | SRP Adesão                                 | 90000/2020      | Aquisição para fins de<br>combate ao Covid-19 -<br>333/2020 | Dispensa de<br>Licitação<br>Encerrada | 11/05/2020 às 11:56                                | Visualizar           |  |  |
| Jm regis                                                                                | stro encontrado.                               |                                            |                 |                                                             |                                       | ·                                                  | ·                    |  |  |
| an en esta                                                                              | The set of the set of the                      |                                            | 10.000          |                                                             |                                       |                                                    | 1990                 |  |  |
|                                                                                         |                                                |                                            | Itens N         | ova Pesquisa de Cor                                         | mpras                                 |                                                    |                      |  |  |
|                                                                                         |                                                |                                            |                 |                                                             |                                       |                                                    |                      |  |  |
| da build                                                                                | · 15-05-2020 16·31·21                          |                                            |                 | Solução 🖉 compos                                            |                                       | Baseline:                                          | SIASGnet-07.         |  |  |

### Incluir órgãos por adesão de Dispensa SRP por órgão Gerenciador

Agora visualizar a tela onde o usuário da unidade Gerenciadora registrar as adesões (carona) através do menu "Incluir UASG por Adesão". Importante informar que apenas o órgão gerenciador poderá gerar compras por adesão.

| 5                                                                                                    | SIASG<br>Net Sistema Int<br>Administra<br>Serviços G | tegrado de<br>ção de<br>erais | Divulgaç                                             | ão de      | Compra                             | s    Mir                                      | nistério da<br><b>conomia</b> |  |
|----------------------------------------------------------------------------------------------------|------------------------------------------------------|-------------------------------|------------------------------------------------------|------------|------------------------------------|-----------------------------------------------|-------------------------------|--|
| Licitaçã                                                                                                    | o Dispensa/Inexig                                    | gibilidade                    | Pedido de Co                                         | tação      | Eventos S                          | ub-rogação Apo                                | io Sair                       |  |
| Ambiente: <u>TRE</u>                                                                                                    | NAMENTO                                              |                               | Pesquisar                                            | Dispens    | sa SRP                             |                                               | 11/05/2020 11:43:             |  |
| Órgão UASG Responsável<br>20113 - MINISTERIO DO PLANEJAMENTO,ORCAMENTO E GESTAO 200999 - MINISTÉRIO DA ECONOMIA<br>Nº da Compra * Ano da Compra<br>333 / 2020 |                                                      |                               |                                                      |            |                                    |                                               |                               |  |
| Research to the                                                                                                    |                                                      |                               |                                                      |            |                                    |                                               |                               |  |
| UASG<br>Origem                                                                                                    | Modalidade de<br>Compra                              | Nº da<br>Compra               | Objeto                                               |            | Situação Atual da<br>Compra        | Data da Publicação ou<br>Encerramento da Comp | ı Ação                        |  |
| 200999                                                                                                    | Dispensa de Licitação<br>(Outras Hipóteses)          | 00333/2020                    | Aquisição para fins<br>combate ao Covid-<br>333/2020 | de<br>19 - | Dispensa de<br>Licitação Encerrada | 11/05/2020 às 11:30                           | Selecione                     |  |
| Um registro (                                                                                                    | encontrado.                                          |                               | (*) Campo de pree                                    | enchimento | obrigatório.                       |                                               | *********                     |  |

Ao selecionar a compra, o sistema apresentará os seus detalhes, e a opção Nº da UASG. Após informar o Nº da UASG, o usuário então poderá gerar adesão.

| SIASG S                                       | istema Integrado de<br>dministração de<br>erviços Gerais | Divulga              | ção de                              | Compr            | as          | Ministério<br>Econom      | da<br>nia |
|-----------------------------------------------|----------------------------------------------------------|----------------------|-------------------------------------|------------------|-------------|---------------------------|-----------|
| Licitação Disper                              | nsa/Inexigibilidade                                      | Pedido de (          | Cotação                             | Eventos          | Sub-rogação | Ароіо                     | Sair      |
| nbiente: <u>TREINAMENTO</u>                   |                                                          | Incluir U            | ASG por Ade                         | são              |             | 19/05/2020                | 15:01:1   |
| Órgão                                         |                                                          |                      | UASG Resp                           | onsável          |             |                           |           |
| 20113 - MINISTERIO DO PL                      | ANEJAMENTO, ORCA                                         | MENTO E GESTAC       | 200999 - MII                        | NISTÉRIO DA E    | ECONOMIA    |                           |           |
| Modalidade de Compra<br>Dispensa de Licitação | Nº da Com<br>0033                                        | ora Le<br>33/2020 Le | i<br>i nº 13.979                    | Artigo<br>Art. 4 | þ           | Cotação Eletrônica<br>Não |           |
| Percentual de enquadrament                    | to da instituição                                        | 10 % Ca              | aracterística<br>egistro de Preço ( | S                |             |                           |           |
| Nº do Processo                                | Valor Total da Compi                                     | a (R\$) Quant. Info  | ormada de Itens                     | Itens Incluide   | os          | Itens Cancelados          |           |
| 123456                                        | 15.000,00                                                |                      | 3                                   |                  | 3           | 0                         |           |
| Objeto                                        |                                                          |                      |                                     |                  |             |                           | _         |
| Aquisição para fins de                        | combate ao Covid-1                                       | .9 - 333/2020        |                                     |                  |             |                           | 11        |
| Fundamento Legal                              |                                                          |                      |                                     |                  |             |                           |           |
| Art. 4º da Lei nº 13.97                       | 79 de 06/02/2020.                                        |                      |                                     |                  |             |                           | 11        |
| Justificativa da Compra sem                   | Licitação                                                |                      |                                     |                  |             |                           |           |
| Justificativa da Compra                       | a sem Licitação 33                                       | 3/2020               |                                     |                  |             |                           |           |
|                                               |                                                          |                      |                                     |                  |             |                           | 11        |
| -UASG Adesao                                  | *11400                                                   |                      |                                     |                  |             |                           |           |
| Nº UA UASG                                    | * UASG                                                   |                      |                                     |                  | 0           |                           |           |
| Q                                             |                                                          |                      |                                     |                  | 4           |                           |           |
| Gerar Adesão                                  |                                                          |                      |                                     |                  |             |                           | 88        |
| *****************                             |                                                          | (*) Campo de pr      | eenchimento obri                    | gatório          |             |                           |           |

# Comprasnet

Após gerar a adesão o sistema apresentará a tela com os itens para o devido registro das quantidades.

| 5                                                   | SIASC               | Sistema Integrado de<br>Administração de<br>Serviços Gerais | Divulgação                 | de Com                   | npras                | Mir                      | nistério da<br><b>conomia</b>      |  |  |
|-----------------------------------------------------|---------------------|-------------------------------------------------------------|----------------------------|--------------------------|----------------------|--------------------------|------------------------------------|--|--|
| Licitaçã                                            | io C                | Dispensa/Inexigibilidade                                    | Pedido de Cotaç            | ão Eventos               | Sub-rogação          | Аро                      | io Sair                            |  |  |
| biente: <u>TRE</u>                                  | INAMENTO            |                                                             | Incluir UASG               | i por Adesão             |                      |                          | 11/05/2020 11:5                    |  |  |
| UASG Ade                                            | esão                |                                                             |                            |                          | ••                   |                          |                                    |  |  |
| * Nº da UA                                          | SG                  | * UASG                                                      |                            |                          |                      |                          |                                    |  |  |
| 153057 Q HOSPITAL UNIVERSIT.ANTONIO PEDRO DA UFF/RJ |                     |                                                             |                            |                          |                      |                          |                                    |  |  |
|                                                     |                     |                                                             |                            |                          |                      |                          |                                    |  |  |
| Seleção d                                           | e Itens             |                                                             |                            |                          |                      |                          |                                    |  |  |
| Nº do<br>Item                                       | Tipo de<br>Item (*) | Item                                                        | Unidade de<br>Fornecimento | Quantidade<br>Solicitada | Saldo para<br>Adesão | Quantidade<br>Homologada | Valor Total<br>Homologado<br>(R\$) |  |  |
| 1                                                   | м                   | 272417 - Cloroquina                                         | Ampola 3,00<br>ML          |                          | 20000                | 20000                    | 20.000,00                          |  |  |
| 2                                                   | М                   | 272780 - Cloroquina                                         | Ampola 3,00<br>ML          |                          | 20000                | 20000                    | 20.000,00                          |  |  |
| 3                                                   | М                   | 272417 - Cloroquina                                         | Ampola 3,00<br>ML          |                          | 15000                | 15000                    | 15.000,00                          |  |  |
| 3 registros (                                       | encontrados,        | exibindo todos os registros.                                | •,                         | •••••                    |                      |                          |                                    |  |  |
| ') M - Mat                                          | erial <b>S</b> - S  | erviço                                                      |                            |                          |                      |                          |                                    |  |  |
| Reconhec                                            | imento da C         | Compra                                                      |                            |                          |                      |                          |                                    |  |  |
| * Data do                                           | Reconhecir          | mento                                                       |                            |                          |                      |                          |                                    |  |  |
|                                                     | iii a               |                                                             |                            |                          |                      |                          |                                    |  |  |
| * CPF do                                            | Responsáv           | el * Nome                                                   |                            |                          | * Função             |                          |                                    |  |  |
|                                                     |                     | 0                                                           |                            |                          |                      |                          |                                    |  |  |

Informamos que o usuário deverá digitar a quantidade solicitada no respectivo item que deseja aderir. Itens com as quantidades em branco não farão parte da compra adesão a ser gerada na UASG destino.

| 5                                                                                                    | SIASG               | Sistema Integra<br>Administração o<br>Serviços Gerais | do de<br>de  | vulgação                   | de Com                   | pras                 | Mir                      | nistério da<br><b>conomia</b>      |
|----------------------------------------------------------------------------------------------------|---------------------|-------------------------------------------------------|--------------|----------------------------|--------------------------|----------------------|--------------------------|------------------------------------|
| Licitaçã                                                                                                | o [                 | )ispensa/Inexigibili                                  | dade         | Pedido de Cotaçã           | io Eventos               | Sub-rogação          | Ароі                     | o Sair                             |
| mbiente: <u>TRE</u>                                                                                     | INAMENTO            |                                                       |              | Incluir UASG               | por Adesão               |                      |                          | 11/05/2020 11:55:                  |
| - Seleção d                                                                                             | e Itens             |                                                       |              | <b>4</b> 1                 |                          |                      |                          |                                    |
| Nº do<br>Item                                                                                           | Tipo de<br>Item (*) | ltem                                                  |              | Unidade de<br>Fornecimento | Quantidade<br>Solicitada | Saldo para<br>Adesão | Quantidade<br>Homologada | Valor Total<br>Homologado<br>(R\$) |
| 1                                                                                                    | м                   | 272417 - Cloroquina                                   |              | Ampola 3,00<br>ML          | 500                      | 20000                | 20000                    | 20.000,00                          |
| 2                                                                                                    | м                   | 272780 - Cloroquina                                   |              | Ampola 3,00<br>ML          |                          | 20000                | 20000                    | 20.000,00                          |
| 3                                                                                                    | м                   | 272417 - Cloroquina                                   |              | Ampola 3,00<br>ML          |                          | 15000                | 15000                    | 15.000,00                          |
| * Data do<br>04/05/202                                                                                  | Reconhecin          | nento                                                 | * Nome       |                            |                          | * Funcão             |                          |                                    |
| 170.463.9                                                                                               | 43-34               | Q                                                     | Pfhc Jc Gmyp |                            |                          | Coordena             | adora                    |                                    |
| Ratificação da Compra       Data da Ratificação       Image: CPF do Responsável       Nome       Função |                     |                                                       |              |                            |                          |                      |                          |                                    |
| Gerar A                                                                                                 | desão               |                                                       |              |                            |                          |                      |                          |                                    |

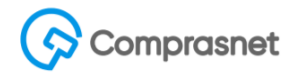

Após o preenchimento dos quantitativos e os dados obrigatórios, o usuário deverá clicar na opção Gerar Adesão.

O sistema então fará o registro da compra Dispensa na UASG Adesão seguindo a regra da numeração da compra a partir de 90000 e exibirá a mensagem destacada abaixo.

| <mark>//</mark> SIA                                               | SG<br>Administração de<br>Serviços Gerais | Divulgação                   | de Comp              | oras         | Ministério o<br>Econom    | ia<br>ia |  |  |  |  |
|-------------------------------------------------------------------|-------------------------------------------|------------------------------|----------------------|--------------|---------------------------|----------|--|--|--|--|
| Licitação                                                         | Dispensa/Inexigibilidade                  | Pedido de Cotação            | Eventos              | Sub-rogação  | Apoio S                   | iair     |  |  |  |  |
| Ambiente: TREINAMENTO Incluir UASG por Adesão 11/05/2020 11:56:13 |                                           |                              |                      |              |                           |          |  |  |  |  |
|                                                                   | ٢                                         | Foi gerada a adesão 90000/2  | 020 para a UASG 153  | 057          |                           | ^        |  |  |  |  |
| Órgão                                                             |                                           | UA                           | SG Responsável       |              |                           |          |  |  |  |  |
| 20113 - MINISTER                                                  | RIO DO PLANEJAMENTO, ORCAMEN              | NTO E GESTAO 200             | 9999 - MINISTÉRIO DA | ECONOMIA     |                           |          |  |  |  |  |
| Modalidade de Co<br>Dispensa de Licita                            | mpra № da Com<br>ação 00333,              | npra Lei<br>/2020 Lei nº 13. | Ar<br>Ar             | igo<br>t. 4º | Cotação Eletrônica<br>Não |          |  |  |  |  |

Feito o registro da Compra Dispensa SRP para UASGs Gerenciadora, partícipe e Adesões ao serem geradas (encerradas ou publicadas) as compras as mesmas estarão aptas a emissão do empenho.